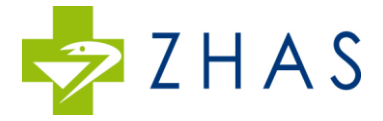

## Stappenplan invoer medicatie / verpleegkundige toediening ZHAS

Loopt u tegen een foutmelding aan of heeft u vragen bel dan; 0629572291 (Elvira Sluiter) Ga naar de website; <u>www.zhas.nl</u> , arts inloggen en kies voor invoer via Dashboard

| REGAS X                                                                                    |                                                                     | 0 - o ×         |
|--------------------------------------------------------------------------------------------|---------------------------------------------------------------------|-----------------|
| ← → C   Veilig   https://mijn.regas.nl/account/login.jsf?goto=https%3A%2F%2Fmijn.regas.nl/ | %2Fregas%2F                                                         | 아 ☆             |
|                                                                                            |                                                                     |                 |
|                                                                                            |                                                                     |                 |
|                                                                                            |                                                                     |                 |
|                                                                                            |                                                                     |                 |
|                                                                                            |                                                                     |                 |
|                                                                                            |                                                                     |                 |
|                                                                                            |                                                                     |                 |
|                                                                                            |                                                                     |                 |
|                                                                                            | AANMELDEN                                                           |                 |
|                                                                                            |                                                                     |                 |
|                                                                                            | 1 arts                                                              |                 |
|                                                                                            |                                                                     |                 |
|                                                                                            | â ·····                                                             |                 |
|                                                                                            | Wachtwoord vergeten?                                                |                 |
|                                                                                            |                                                                     |                 |
|                                                                                            |                                                                     |                 |
|                                                                                            |                                                                     |                 |
|                                                                                            |                                                                     |                 |
|                                                                                            |                                                                     |                 |
|                                                                                            |                                                                     |                 |
|                                                                                            |                                                                     |                 |
|                                                                                            |                                                                     |                 |
|                                                                                            |                                                                     |                 |
|                                                                                            |                                                                     |                 |
|                                                                                            |                                                                     |                 |
|                                                                                            |                                                                     |                 |
|                                                                                            |                                                                     |                 |
|                                                                                            |                                                                     |                 |
|                                                                                            | Copyright © 2005 - 2018 Regas wfvalvariuslogin14.poseidon.ams.regas |                 |
| = A 🗆 🚍 🥭 🧑 🎦 😑 📴 🖩 🕭                                                                      |                                                                     | 🚱 🖉 ^ 🖓 🖕 🖓 🖓 🖓 |

Log in met uw gebruiksnaam en wachtwoord. Let op ; hoofdlettergevoelig. (Bent u de gegevens kwijt neemt u dan contact op met de ZHAS, tel:070-2050251).

U komt uit in onderstaand Startscherm;

| Arts Dashboard - REGA: × + ×                                                                             |                                                                                                    | -                                 |
|----------------------------------------------------------------------------------------------------|----------------------------------------------------------------------------------------------------|-----------------------------------|
| ← → Ů ŵ A http://rapporten.regas.nl/zhas/report.php?r=2948m=18h=ec45c6a948bb0aa0d984086cdf6b826ad685cd30 |                                                                                                    | □☆☆ & ピ …                         |
| ZHAS Arts: Arts (proef Account), A.                                                                      |                                                                                                    | Afmelden                          |
| 12 Patienten zoeken                                                                                      | Q <sub>2</sub> Aflopende recepten                                                                                                    | ^                                 |
| Q. Patient zoeken                                                                                        | Datum Patiënt Geneesmiddel Omschrijving Status Ziekenhuis Eindda<br>06.01.7019 Tare General E GOMM E. 660.1019/E.T. In HMC Investio 07.01.7                                                                                                    | turn                              |
| Nieuw patient toevoegen                                                                                  | elvira content content content content content and international of content elviral elviral content content co | one memaallecepc supportant print |
| ▲ Nieuwe patient toegevoegd ^                                                                            | Nog te autoriseren door arts                                                                                                    | ^                                 |
| Achternaam Geboortedatum BSN Status                                                                      | Geen medicijnen gevonden!                                                                                                    |                                   |
|                                                                                                    |                                                                                                    |                                   |
| Report Manager. Powered by myOBR @                                                                       | myDBR.com 2007 - 2019 All Rights Reserved.                                                                                                    |                                   |
|                                                                                                    |                                                                                                    |                                   |
|                                                                                                    |                                                                                                    |                                   |
|                                                                                                    |                                                                                                    |                                   |
|                                                                                                    |                                                                                                    |                                   |
|                                                                                                    |                                                                                                    |                                   |
|                                                                                                    |                                                                                                    |                                   |
|                                                                                                    |                                                                                                    |                                   |
|                                                                                                    |                                                                                                    |                                   |
|                                                                                                    |                                                                                                    |                                   |
| 🛜 Start 🔎 🗄 💶 Recepten - info@z 👩 REGAS Startpagina 🤗 Arts Dashboard - R 📙 DASHBOARD 🛛 🌹 💉               | harmaPartners ZH 😿 Pharmacom - Zoek 🐖 Dashboard Arts Ha                                                                                                    | 🕜 g <sup>0</sup> ^ 🚓 💬 (t) 1455 🔜 |

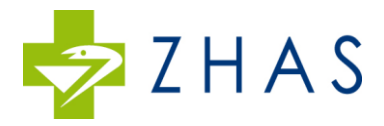

Klik op Patient Zoeken om te kijken of uw patiënt al bekend is in het systeem.

## **PUNT 1 : PATIENT AL BEKEND IN HET SYSTEEM**

Indien patient bekend is in het systeem en gekoppeld is aan u als arts of uw collega dan kunt u direct door naar Receptinvoer/ Patientendossier. Indien de patient niet bekend is zie dan **punt 2 Nieuwe Patient** Invoeren

| Arts Dashboard - REGA: X + V                                                                                                    |                                                                                                    | - σ ×                                           |
|----------------------------------------------------------------------------------------------------|----------------------------------------------------------------------------------------------------|-------------------------------------------------|
| $\leftarrow \rightarrow \circlearrowright \  \   \textcircled{a} \  \   \verb+ttps://rapporten.regas.nl/zhas/report.php?r=2948m=18h=ec45c6a948bb0aa0d984086cdf6b826ad685cd30$                                                                               |                                                                                                    |                                                 |
| 😓 Z H A S 🛛 Arts: Arts (proef Account), A.                                                                                                    |                                                                                                    | Afmelden                                        |
| 1 Patienten zoeken ^                                                                                                    | Q) Aflopende recepten                                                                                                    | ^                                               |
| Q. Petitric police         Alles           Casus Pusterit:         Geboortedatum         ISN         Arts           10.152         Text Marjon         05-00-1982         04/3022088         Arts (proof Account), A.         Nair receptimoer           #1 | Datum         Petitive         GondeF         GondeF         GondeF         GondeF         GondeF         Bind         Bind </td <td>latum<br/>I-2018 Herhaalrecept Stopbericht Print</td> | latum<br>I-2018 Herhaalrecept Stopbericht Print |
| Nieuw patient toevoegen                                                                                                    | Nog te autoriseren door arts                                                                                                    | ~                                               |
|                                                                                                    | Geen meakynen gevonden                                                                                                    |                                                 |
| 27 recure padent togenoregi                                                                                                    |                                                                                                    |                                                 |
| Report Manager. Powered by myOBR ©                                                                                                    | D myDBR.com 2007 - 2019 All Rights Reserved.                                                                                                    |                                                 |
|                                                                                                    |                                                                                                    |                                                 |
|                                                                                                    |                                                                                                    |                                                 |
|                                                                                                    |                                                                                                    |                                                 |
| 🗃 Start 🎾 片 🔩 Recepter - info@z 🌀 REGAS Startpugina 😋 Arts Dashboard - K 🔋 DASHBOARD 🛛 📕 🗶 👔 🧧                                                                                                    | PharmaPartners 2H 📸 Pharmacom - Zoek 🐙 Dashboard Arts Ha                                                                                                    | 👔 R <sup>A</sup> ^ 🖷 🗊 də) 14555 🕎              |

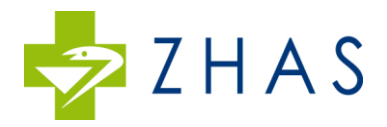

| Arts Dashboard - REGAS ×                                                               |                                                                                                    | Θ - σ ×          |
|----------------------------------------------------------------------------------------|----------------------------------------------------------------------------------------------------|------------------|
| ← → C • Veilig   https://rapporten.regas.nl/zhas/report.php?r=264&p1=7.125&p2=70130&m= | 30&h=8d2e890d44eb0ec265049f8cb104517f3194d76d&i=1                                                                                                    | ☆ :              |
| ZHAS Patiënt: Test Marjon BSN: 040302908 Geboortedatum: 0                              | 15-08-1982                                                                                                    | Afmelden         |
| trest Marjon                                                                           | Q: Medicatishistorie     Recept/Diserrgrawpagerg       -     Datum Genesmiddel Omschrijving Indicate Aartail # per keer Vorm Prequentie Satus       Q: Aflopende recepten (30 dagen)     Datum Genesmiddel Omschrijving Satus Eindiatum       Q: Verpleegkundig memo     Image: Compare the satus | ^<br>^<br>^      |
|                                                                                        |                                                                                                    |                  |
|                                                                                        | REGAS Rapporten from P3Plus. Powered by myOBR © myOBR.com 2007 - 2018 All Rights Reserved.                                                                                                    |                  |
|                                                                                        |                                                                                                    |                  |
|                                                                                        |                                                                                                    |                  |
|                                                                                        |                                                                                                    |                  |
| # 2 @ 🗮 🩋 💽 🎦 🤮 📴 🗮 🌌                                                                  | · 유· 유 🚯                                                                                                    | ▲ d× NLD 13:39 □ |

Klik op de Rode Button Recept/Doseringswijziging om een recept of doseringswijziging in te voeren.

|                                      | stritem/edit.aspx/id=/05858ttype=wh8/returnUn=https%sa%zf%ztrapporten.regas.nl%zfzhas%zfreport.php%sfr%sdz64%z6p1%sdz/i125%z6p2%sd70130%z6m%sd30%z6m%sd8d | .2e890d44eb0ec265049f8cb104517f3194d76d%26f%3d |
|--------------------------------------|----------------------------------------------------------------------------------------------------|------------------------------------------------|
|                                      |                                                                                                    |                                                |
| ZHAS Diens                           | a ▼                                                                                                    | Aa                                             |
| 52 - Aanvraag: Mw. Test Marjon, 0    |                                                                                                    |                                                |
| ecept                                |                                                                                                    |                                                |
| Arts Backoffice Eigenschappen Toegan | Participanten                                                                                                    |                                                |
| Naam en telefoonnummer patiënt:      | Test Marjon, M: 1515481184                                                                                                    |                                                |
| Geboortedatum patiënt:               | 5-8-1982                                                                                                    |                                                |
| BSN patiënt:                         | 040302908                                                                                                    |                                                |
|                                      | A                                                                                                    |                                                |
| Arts Initialen:                      | As<br>Aste (proof Account)                                                                                                    |                                                |
| ine Achternaam:                      | ATTS (prive Account)                                                                                                    |                                                |
|                                      | Hink, locate Bronovo                                                                                                    |                                                |
|                                      | 21945                                                                                                    |                                                |
| sewicht:                             |                                                                                                    |                                                |
| enote in cm'                         |                                                                                                    |                                                |
| MI                                   |                                                                                                    |                                                |
| ichaamsonnervlakte in m2:            |                                                                                                    |                                                |
|                                      |                                                                                                    |                                                |
| R                                    |                                                                                                    |                                                |
| /oorschrijfdatum:                    | 16-1-2018                                                                                                    |                                                |
| Startdatum geneesmiddel:             | 17-1-2018                                                                                                    |                                                |
| Geneesmiddel:                        | Zoladex                                                                                                    | •                                              |
| Omschrijving volgens artikelbestand: | ZOLADEX IMPLSTIFT 10,8MG WWSP                                                                                                    | •                                              |
|                                      |                                                                                                    |                                                |
| Aantal stuks:                        | 4                                                                                                    |                                                |
|                                      |                                                                                                    |                                                |
| Dosering                             |                                                                                                    |                                                |
| loe vaak:                            | 1                                                                                                    |                                                |
| ceer per                             |                                                                                                    |                                                |
| Periode:                             | 13 weken                                                                                                    | •                                              |
| Aantal stuks per keer:               | 1,00                                                                                                    |                                                |
| Vorm:                                | Injectie(s)                                                                                                    | •                                              |
| Opstartdosering:                     |                                                                                                    |                                                |
| Naar:                                | Voorraad op pelidatum                                                                                                    | A                                              |
|                                      |                                                                                                    |                                                |

Vul de velden in .

Huisapotheek: Indien verpleegkundige toediening nodig dan kiest u als Huisapotheek= ZHAS

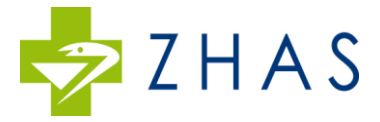

Indien alleen leveren van de medicatie dan kiest u de huisapotheek waar de medicatie door de patient wordt opgehaald

<u>MO nummer</u>; dit is een belangrijk veld voor de declaratieafdeling van uw ziekenhuis . U haalt het MO nummer uit het voorschrijfsysteem van het ziekenhuis ( HIX )

Lengte , gewicht e.d. : alleen invullen indien van toepassing

<u>Startdatum</u> ; de datum waarop de patient mag starten met de medicatie. Bij Neulasta/ Neupogen is dit de dag na de chemo.

Indicatie ; verplicht om in te vullen . Kies 99999997 voor indicatie niet nader te bepalen

<u>Instructie/begeleiding</u> : klik ja indien toediening door een verpleegkundige gewenst is . Bij een eenmalige prikinstructie zorgt de ZHAS voor een instructie, startpakket en informatie over het medicijn.

Eindtijd chemo ; van belang bij toediening Neulasta/ Neupogen

Aanvullende informatie ; hier kunt u bv de patient laten aanmelden voor Healthbeacon (Humira )

| Onderteken het recept met uw | digitale code en | klik op <b>Sluiten</b> . | Uw aanvraag wordt |
|------------------------------|------------------|--------------------------|-------------------|
| verzonden.                   |                  |                          |                   |

| -> O tuł                             | s.nl/zhas/worknowitem/Edit/86380/Dreadc | rumb=oreturnum=%2Fznas%2FCase%2F9/* | 3%2180380 | ш н          | 5= <i>l</i> . | ~ Er    |
|--------------------------------------|-----------------------------------------|-------------------------------------|-----------|--------------|---------------|---------|
| t 9743 - Aanvraag: DUMMY 4 VOOR KILO | METERREGISTRATIE, 28-03-1966, R         | ecept                               |           | SLUITEN ANNI | ULEREN        | OPSLAAN |
|                                      | Aantal stuks/dosis per keer             |                                     |           |              |               |         |
|                                      | Vorm                                    |                                     |           |              |               | ~       |
|                                      | Opstartdosering                         |                                     |           |              |               |         |
|                                      | Voorraad op peildatum                   | Uitvoeren                           |           |              |               |         |
|                                      | Indicatie *                             |                                     |           |              |               |         |
| Uitvoer                              | ingsverzoek tot medisch handelen:       |                                     |           |              |               |         |
|                                      | Instructie/begeleiding                  | Nee                                 |           |              |               | ~       |
|                                      | Aanvullende informatie                  |                                     |           |              |               |         |
|                                      |                                         |                                     |           |              |               |         |
|                                      | Handtekening arts                       |                                     |           |              |               |         |
|                                      | Handtekening juist ingevoerd?           |                                     |           |              |               |         |
| он 💿 🖿 🏤 🝷                           |                                         |                                     |           | æ .          |               | 16:41   |

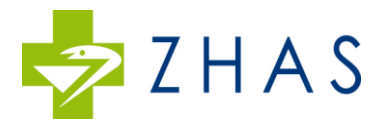

| Arts Dashboard - REGAS X 🗙 Dasher Dashboard - REC X                                                                                                    | Θ -           | ø ×              | [ |
|----------------------------------------------------------------------------------------------------|---------------|------------------|---|
| ← → C                                                                                                    |               | 아 ☆              | : |
| iënt: Test Marjon BSN: 040302908 Geboortedatum: 05-08-1982                                                                                                    |               | Afmelder         | n |
| Tre       Or       Medicatiehistorie       RespitOcenrygungging         International       International       International       International         International       International       International       International         International       International       International       International         International       International       International       International         International       International       International       International         International       International       International       International         International       International       International       International         International       International       International       International         International       International       International       International         International       International       International       International         International       International       International       International         International       International       International       International         International       International       International       International         International       International       International       International |               | L.               |   |
| STGLE Demonster from 0700m. Descend for mo188 if the 7005 rom 2007 - 2018 All States Descend                                                                                                    |               |                  |   |
|                                                                                                    |               |                  |   |
| # 2 0 🛅 🧕 💁 🖬 🔛 📥                                                                                                    | ) 📤 d× NLD 16 | 13:55<br>-1-2018 |   |

Klik op Artsendashboard om verder te gaan met de volgende patient of klik op afmelden (rode pijl) om te sluiten.

# Punt 2 : NIEUWE PATIENT INVOEREN

Indien de patient nog niet bekend is in het systeem dan kunt u naar Nieuwe Patient invoeren

| Arts Dashboard - REGA: × + ×                                                                              |                                                                                                    | - a ×                                                 |
|----------------------------------------------------------------------------------------------------|----------------------------------------------------------------------------------------------------|-------------------------------------------------------|
| ← → Ů ŵ A https://rapporten.regas.nl/zhas/report.php?r=2948m=18h=ec45c6a948bb0aa0d984086cdf6b826ad685cd30 |                                                                                                    | □☆☆んピ…                                                |
| Z H A S Arts: Arts (proef Account), A.                                                                    |                                                                                                    | Afmelden                                              |
| L Patienten zoeken                                                                                        | QJ Aflopende recepten                                                                                                    | ~                                                     |
| Q. Patiént zuelen                                                                                         | Datum Patiënt Geneesmiddel Omschrijving Status Ziekenhuis E<br>05-01-2018 Test Gonal-F GONAL F-550 INVLST In HMC Ioracie 0                                                                                                    | inddatum<br>7-01-2018 Herbaalrecent Stonbericht Print |
| Nieuw patient toevoegen                                                                                   | elvira contrat contrat | Terrameneder Sopperate Frank                          |
| Le Nicernatient toegevoegd                                                                                | Nog te autoriseren door arts                                                                                                    | ^                                                     |
| redatum BSN Status                                                                                        | Geen medicijnen gevonden!                                                                                                    |                                                       |
|                                                                                                    |                                                                                                    |                                                       |
|                                                                                                    |                                                                                                    |                                                       |
|                                                                                                    |                                                                                                    |                                                       |
|                                                                                                    |                                                                                                    |                                                       |
| 💽 Start 🔎 🗄 💽 Recepten - info@z 👩 REGAS Startpagina 🦰 Artis Dashboard - R 📑 DASHBOARD 🛛 🥦 🖈 👔 🖉 P         | harmaPartners ZH 🗱 Pharmacom - Zoek 🐖 Dashboard Arts Ha                                                                                                    | 🔗 🕫 🛆 🕿 🖽 da) 👫 1457 🔜                                |

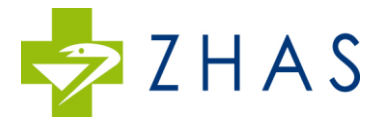

Vul de gegevens in en klik op SLUITEN . Velden aangegeven met een \* zijn verplicht om in te vullen.

| 🐚 🖅 🕥 Nieuwe patient 🛛 🗙 Test                                     | tnummers.nl + ~                                                 |                                                                                                    | - o ×                        |
|-------------------------------------------------------------------|-----------------------------------------------------------------|----------------------------------------------------------------------------------------------------|------------------------------|
| $\leftarrow$ $\rightarrow$ O $\textcircled{a}$ https://work.regas | nl/zhas/Workflowitem/Edit/111122?returnUrl=https%3A%2F%2Frappor | tervegas.n!%2Fzhas%2Freport.php%3Fr%3D294%26m%3D1%26h%3Deo45c6a948bb0aa0d984086cdf6b826ad685cd30&horizontalScrollingPossible=0.00000000000000000000000000000000000 | False&distId=-11 🛄 🛧 🏚 💪 🗠 … |
| Start 9263 - Dashboard temp: CASUS VOOR                           | BREIN - NIET VERWIJDERENI Nieuwe patient                        | 5                                                                                                    | LUITEN ANNULEREN OPSLAAN     |
| Registratie                                                       | BSN *                                                           | 013849578                                                                                                    |                              |
| Patientdata                                                       | Geboortedatum *                                                 | 10-10-2010                                                                                                    |                              |
| Functies                                                          | Naam patiënt *                                                  | Test Elvirasluiter Test Patient                                                                                                    |                              |
| Eigenschappen                                                     | Telefoon 1 *                                                    | 0702050251                                                                                                    |                              |
| Einddatum                                                         | Telefoon 2                                                      |                                                                                                    |                              |
|                                                                   | Geslacht *                                                      | Vrouw                                                                                                    | ~                            |
|                                                                   | Aanvullende informatie                                          | test                                                                                                    |                              |
|                                                                   |                                                                 |                                                                                                    |                              |
|                                                                   | Ziekenhuis *                                                    | HMC, locatie Bronovo                                                                                                    | ~                            |
|                                                                   |                                                                 |                                                                                                    |                              |
|                                                                   |                                                                 |                                                                                                    |                              |
|                                                                   |                                                                 |                                                                                                    |                              |
|                                                                   |                                                                 |                                                                                                    |                              |
|                                                                   |                                                                 |                                                                                                    |                              |
|                                                                   |                                                                 |                                                                                                    |                              |
|                                                                   |                                                                 |                                                                                                    |                              |
| <mark>⊚Start</mark> 🔎 🛱 👥 Recepten - info@z                       | 💿 REGAS Startpagina 🔒 Nieuwe patient en 📙 DASHBOJ               | ABD 🧏 🗴 🧧 🖉 PharmaPartners 2H 📸 Pharmacom - Zoek 🐙 Dashboard Arts Ha                                                                                               |                              |

Het systeem gaat een casus aanmaken voor de patient , er loopt een zandloper .

| Arts Dashboard - REGA: × Testnummers.nl + ∨                                                             |                                                                                                    | - o ×                           |
|----------------------------------------------------------------------------------------------------|----------------------------------------------------------------------------------------------------|---------------------------------|
| $\leftarrow \rightarrow \heartsuit \ \& \ \ \ \ \ \ \ \ \ \ \ \ \ \ \ \ \$                              |                                                                                                    |                                 |
| Z H A S Arts: Arts (proef Account), A.                                                                  |                                                                                                    | Afmelden                        |
| 1. Patiénten zoeken                                                                                     | Q Aflopende recepten                                                                                                    | ^                               |
| Q. Patiers zoeken                                                                                       | Datum         Patiënt         Geneesmiddel         Omschrijving         Status         Ziekenhuis         Einddatum           05-01-2018         Test         Gonal-F         GONAL F-430 INIVLST         In         HMC locatie         07-01-2018 | Herhaalrecept Stopbericht Print |
| Wieuw patient toevoegen                                                                                 | elvira 6001E/ML WWSP zorg Bronovo<br>test 0,75ML                                                                                                    |                                 |
| Nieuwe patient toegevoegd                                                                               | Nog te autoriseren door arts                                                                                                    | ^                               |
| Adhernaam Geboortedatum IDN Status<br>Test Evirabulter Test Parient 10-10-2019 013849278 2 In bewerking | Geen medicijnen gevonden!                                                                                                    |                                 |
| Report Manager. Powered by myOBA 0                                                                      | nyOBR.com 2007 - 2019 All Rights Reserved.                                                                                                    |                                 |
|                                                                                                    |                                                                                                    |                                 |
|                                                                                                    |                                                                                                    |                                 |
|                                                                                                    |                                                                                                    |                                 |
|                                                                                                    |                                                                                                    |                                 |
|                                                                                                    |                                                                                                    |                                 |
|                                                                                                    |                                                                                                    |                                 |
|                                                                                                    |                                                                                                    |                                 |
|                                                                                                    |                                                                                                    | - 1600                          |
| 💽 Start 🔎 🛱 🧟 Recepten - info@z 🌀 REGAS Startpagina 🕐 Arts Dashboard - R 📙 DASHBOARD 🛛 🦊 🗶 🗶 🦉 Ph       | armaPartners ZH 勝 Pharmacom - Zoek 🚾 Dashboard Arts Ha                                                                                                    | 🕜 x <sup>A</sup> ^ 🛸 🖅 🕬 📴 📆    |

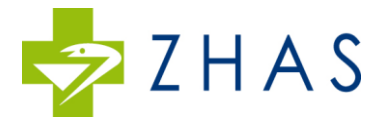

# De zandloper veranderd in het woord ; Nieuw Recept.

| 🔁 🕫 🕐 Arts Dashboard - REGAS Ra 🗿 Arts Dashboard - REGA: 🗙 Testnummers.nl                     | + ~                                  |                                                       |                             | -                                  |
|-----------------------------------------------------------------------------------------------|--------------------------------------|-------------------------------------------------------|-----------------------------|------------------------------------|
| ← → Ů ŵ A https://rapporten.regas.nl/zhas/report.php?r=294&m=1&h=ec45c6a94&                   | b0aa0d984086cdf6b826ad685cd30        |                                                       |                             | □☆ ☆ ℓ ピ …                         |
| Z H A S Arts: Arts (proef Account), A.                                                        |                                      |                                                       |                             | Afmelden                           |
| 1 Patiénten zoeken                                                                            | ^                                    | Q1 Aflopende recepten                                 |                             | ^                                  |
| Q. Patiént zoeken                                                                             |                                      | Datum Patiënt Geneesmiddel Omschrijving               | Status Ziekenhuis Einddatum | unun Gunturatu Dan                 |
| T Manu Atlant Inwanan                                                                         |                                      | elvira 6001E/ML WWSP<br>test 0,75ML                   | zorg Bronovo                | recept stoppenicit. Print          |
| Heave patient to require                                                                      | <u>^</u>                             |                                                       |                             |                                    |
|                                                                                               |                                      | Nog te autoriseren door arts                          |                             | ^                                  |
| Achternaem Geboortedatum BSN Status Test Elvirasluiter Test Patient 10-10-2010  INieuw recept |                                      |                                                       | Geen medlicijnen gevonden!  |                                    |
|                                                                                               |                                      |                                                       |                             |                                    |
|                                                                                               | Report Manager. Powered by myDBR © n | nyDBR.com 2007 - 2019 All Rights Reserved.            |                             |                                    |
|                                                                                               |                                      |                                                       |                             |                                    |
|                                                                                               |                                      |                                                       |                             |                                    |
|                                                                                               |                                      |                                                       |                             |                                    |
|                                                                                               |                                      |                                                       |                             |                                    |
|                                                                                               |                                      |                                                       |                             |                                    |
|                                                                                               |                                      |                                                       |                             |                                    |
|                                                                                               |                                      |                                                       |                             |                                    |
|                                                                                               |                                      |                                                       |                             |                                    |
|                                                                                               |                                      |                                                       |                             |                                    |
| 💽 Start 🔎 🛱 💆 Recepten - info@z 🎯 10117 - Aamvraag: 🔮 Arts Dashboard - R                      | 📙 DASHBOARD 😕 🗶 🔤                    | armaPartners ZH 🙀 Pharmacom - Zoek 🐙 Dashboard Arts H | на 😗                        | ደ <sup>ዋ</sup> ^ 🔹 💬 🕸 6-12-2019 🐻 |

Klik hierop voor de invoer van een recept. Zie voor tips invoer recept hierboven ; Punt 1

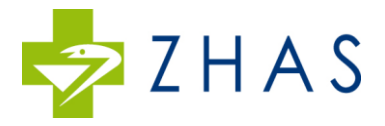

# Aanvraag Herhaalrecepten

| (b) (c) https://rspporten.reges.nl/zhes/report.php?r=2648xp1=7.1258xp2=701308xm=308kh=8d2e890d                                             | 4eb0e-26501917cb10451753194d76488i=1 👻 🔒 🖒 🔀                                                                                       | - O ×<br>- 命☆戀 e                           |
|----------------------------------------------------------------------------------------------------|----------------------------------------------------------------------------------------------------|--------------------------------------------|
| 🗅 Wachten op rapporten.regas.nl 💿 Wachten op rapporten.rega 🛛 🏧 REGAS                                                                      |                                                                                                    |                                            |
| Bestand Bewerken Beeld Favoneten Lutra Heip<br>🍰 🗿 Afspraken verpleegkundig 🎗 Home 🕲 Uren in Balans 🏪 office 365 email 🗠 Farma Actueel » H | tome 🕘 Log In 🞍 Vul s.v.p. uw inloggegeve 🚾 REGAS (Login) 🗿 fiege - CargoOffice 🗿 ZHAS in Den Haag ( Zuid 🗿 VECOZO <u>8</u> Google | 🏠 👻 🖾 👻 🖂 👻 Pagina 🗸 Beveiliging 👻 Extra 🕶 |
| ZHAS Patiënt: Test Marjon BSN: 040302908 Geboorted                                                                                         | atum: 05-08-1982                                                                                                    | Afmelden                                   |
| 1 Test Marjon                                                                                                    | Qy Medicatiehistorie Recept/Desengewijziging                                                                                       | ^                                          |
| <ul> <li>■ 040302908</li> <li>1 05-08-1982</li> </ul>                                                                                      | •                                                                                                    |                                            |
| (f)                                                                                                    | Datum Geneesmiddel Omschrijving Indicatie Aantal # per keer Vorm Frequentie Status                                                 |                                            |
| ···<br>중 ··                                                                                                    | 17-01-2018 Zoladex ZOLADEX IMPLSTIFT 10,8MG WWSP 1 1,00 Injectre(s) 01 week                                                        |                                            |
| @ -                                                                                                    |                                                                                                    |                                            |
|                                                                                                    | Q Aflopende recepten (30 dagen)                                                                                                    | ^                                          |
|                                                                                                    | Datum Geneesmiddel Omschrijving                                                                                                    |                                            |
|                                                                                                    | 17-01-2018 Zoladex ZOLADEX IMPLSTIFT 10,8MG WWSP 24-01-2018 Print                                                                  |                                            |
|                                                                                                    | Oyvern         No           16-01-20         idend - Pasternt voelt sich goed . Geen bijzonderheden.                               | *                                          |
|                                                                                                    | REGAS F P3Plus. Powered by myDBR © myDBR.com 2007 - 2018 All Rights Reserved.                                                      |                                            |
|                                                                                                    |                                                                                                    |                                            |
|                                                                                                    |                                                                                                    | € 100% ×                                   |
| 🛋 🔎 💷 📻 🥭 🌖 🎦 ڪ 🖼 🔛 🖾                                                                                                    | &                                                                                                    | 🕜 여 스 코 스 d× NLD 15:15 🖓                   |

De herhaalrecepten die nodig zijn verzamelen zich onder de noemer ; <u>Aflopende recepten</u> Klik op het <u>medicijn</u> en voer het aantal stuks in dat u wilt voorschrijven . Alle andere velden worden automatisch meegenomen .

Indien u de dosering wilt wijzigen dan dient u te kiezen voor Recept/Doseringswijziging zoals hierboven beschreven.

U kunt een signaal in uw mailbox krijgen indien er herhaalrecepten klaar staan om in te voeren.

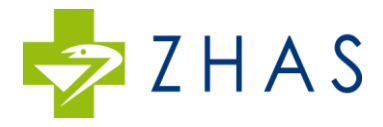

# Verpleegkundige rapportage

| A bttp://cannotice.canar.pl/thes/canoti.nho?r=2648:n1=7.1258:n2=701308:rn=308:h=842   | 1001444-bit-7601098-bit01517810475-88-1                                                                                           | - <b>『</b> ×                                 |
|---------------------------------------------------------------------------------------|----------------------------------------------------------------------------------------------------|----------------------------------------------|
| Wachten op rapporten reges nil 🕐 Patient Dashboard - REGAS × 🚾 REGAS                  |                                                                                                    |                                              |
| Bestand Bewerken Beeld Favorieten Extra Help                                          |                                                                                                    |                                              |
| 🛓 🗿 Afspraken verpleegkundig 🏋 Home 🕲 Uren in Balans 🎫 office 365 email 🦟 Farma Actue | .el > Home 🖻 Log In 🔶 Vul s.v.p. uw inloggegeve 🤷 REGAS (Login) 🖉 fiege - CargoOffice 🤮 ZHAS in Den Haag ( Zuid 🔮 VECOZO 📷 boogie | 📴 👻 🖾 👻 🖃 👾 🔻 Pagina 👻 Beveiliging 👻 Extra 👻 |
| ZHAS Patiënt: Test Marjon BSN: 040302908 Geboor                                       | rtedatum: 05-08-1982                                                                                                    | Afmelden                                     |
|                                                                                       |                                                                                                    |                                              |
| 1 Test Marjon                                                                         | Qy Medicatiehistorie Recept/Doseringswijziging                                                                                    | <u>^</u>                                     |
| <b>0</b> 40302908                                                                     | »                                                                                                    |                                              |
| ☐ 05-08-1982 ♠ -                                                                      | Datum Geneesmiddel Omschrijving Indicatie Aantal # per keer Vorm Frequentie Status                                                |                                              |
|                                                                                       | 17-01-2018 Zoladex ZOLADEX IMPLSTIFT 10,8MG WWSP 4 1,00 Injectie(s) 13 weken                                                      |                                              |
| 0 1515481184                                                                          |                                                                                                    |                                              |
| @ -                                                                                   |                                                                                                    |                                              |
|                                                                                       | Q2 Aflopende recepten (30 dagen)                                                                                                  | ^                                            |
|                                                                                       | Datum Geneesmiddel Ornschrijving Status Einddatum                                                                                 |                                              |
|                                                                                       |                                                                                                    |                                              |
|                                                                                       |                                                                                                    |                                              |
|                                                                                       | Q; Verpieegkundig memo                                                                                                    |                                              |
|                                                                                       | 16-01-2018 Injectie toegediend - Patient voelt zich goed - Geen bijzonderheden.                                                   |                                              |
|                                                                                       |                                                                                                    |                                              |
|                                                                                       |                                                                                                    |                                              |
|                                                                                       | BETAS Ramonition from PIBlus: Presared by muDBR & muDBR,com 2007 - 2018 All Rights Reserved.                                      |                                              |
|                                                                                       | перала нарушкан колп кактаа, комплон ку таумак не нумавания вани - на коло на село на село                                        |                                              |
|                                                                                       |                                                                                                    |                                              |
|                                                                                       |                                                                                                    |                                              |
|                                                                                       |                                                                                                    |                                              |
|                                                                                       |                                                                                                    |                                              |
|                                                                                       |                                                                                                    |                                              |
|                                                                                       |                                                                                                    |                                              |
|                                                                                       |                                                                                                    |                                              |
|                                                                                       |                                                                                                    | 100%                                         |
| •• > ·· ,, C 🥥 🔽 😇 🛀 🏢 🚥 🖻                                                            | 4 4                                                                                                    | 😗 🖓 ^ TH 🖱 🖓 INTL 16-1-2018                  |

De verpleegkundige rapportage/ rapportage kantoor ZHAS is te lezen onder ; Verpleegkundige memo

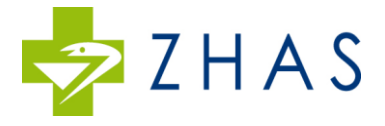

### **Een overzicht van alle patienten van u en uw collegae of van uw eigen patienten;** Klik op patient zoeken

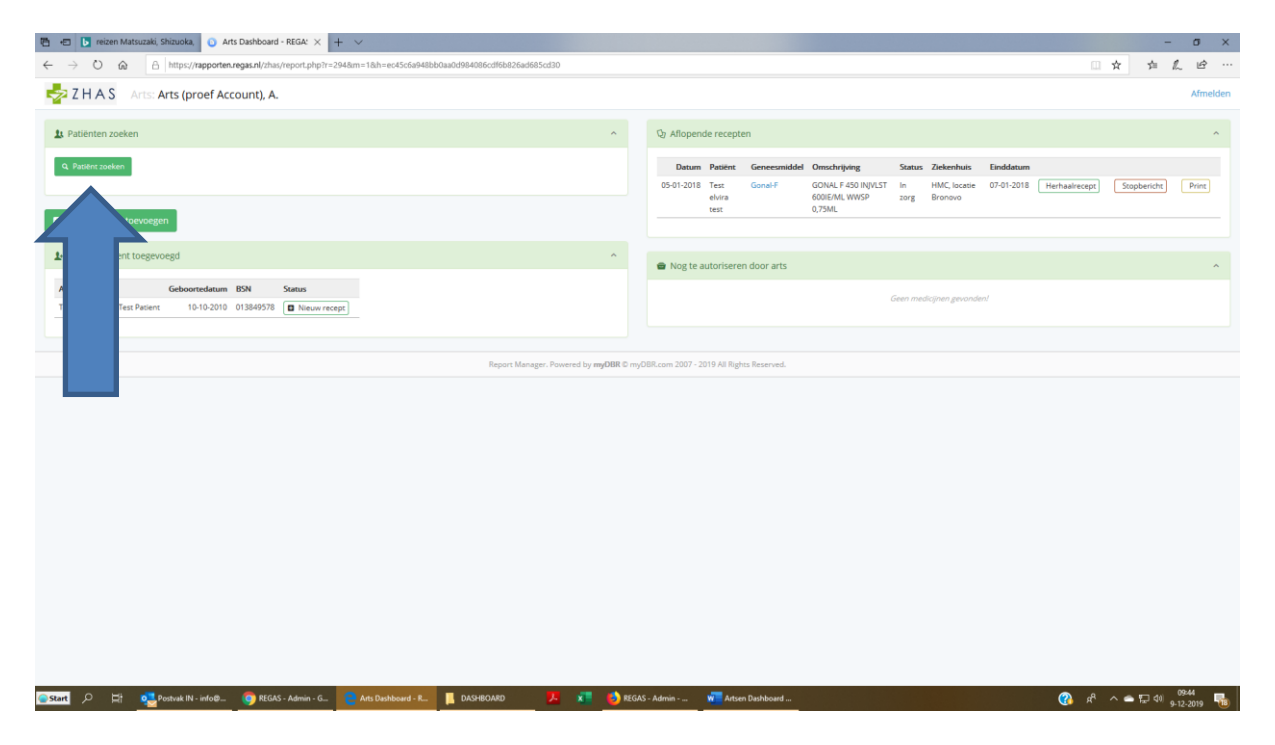

#### Klik zonder iets in te vullen weer op patient zoeken

| 🖷 🖅 📴 reizen Matsuzaki, Shizuoka, 🕐 Arts Dashboard - REGA: 🗙 🕂 🗸                                                                                                    |                                                                                      |                                                                                                    | - o ×                      |
|----------------------------------------------------------------------------------------------------|--------------------------------------------------------------------------------------|----------------------------------------------------------------------------------------------------|----------------------------|
| ← → Ů ŵ A https://rapporten.regas.nl/zhas/report.php?r=2948m=18h=eo45c6a948bb0aa0                                                                                                | d984086cdf6b826ad685cd30                                                             |                                                                                                    | □☆ ☆ ℓ ピ …                 |
| Z H A S Arts: Arts (proef Account), A.                                                                                                    |                                                                                      |                                                                                                    | Afmelden                   |
| 1 Patiënten zoeken                                                                                                    | ↑ Qr Aflopende recepten                                                              |                                                                                                    | ^                          |
| Q Patiént zoeken                                                                                                    | Naam                                                                                 | del Omschrijving Status Ziekenhuis Einddatum<br>GONAL F.450 INIVIST In HMC Incatie 07-01-2018 Hert | haakarant Snoharisht Drive |
| Nieuw patiént toevoegen                                                                                                    | Gencoredetum                                                                         | 600E/MLWVVP zorg Bronovo<br>0,75ML                                                                 | Benezehr Stohheiters comm  |
| At Nieuwe patient toegevoegd                                                                                                    | Zoek Patient                                                                         |                                                                                                    | ٨                          |
| Achtermann         Geboortedatum         BSN         Status           Test Elvirasluiter Test Patient         10-10-2010         Image: Test Patient         Image: Test Patient |                                                                                      | Geen medicijnen gevonden!                                                                          |                            |
|                                                                                                    | Report Manager, Powered by <b>myDBR</b> © myDBR.com 2007 - 2019 All Rights Reserved. |                                                                                                    |                            |
|                                                                                                    |                                                                                      |                                                                                                    |                            |
|                                                                                                    |                                                                                      |                                                                                                    |                            |
|                                                                                                    |                                                                                      |                                                                                                    |                            |
|                                                                                                    |                                                                                      |                                                                                                    |                            |
|                                                                                                    |                                                                                      |                                                                                                    |                            |
|                                                                                                    |                                                                                      |                                                                                                    |                            |
|                                                                                                    |                                                                                      |                                                                                                    |                            |
| 🕞 Start 🔎 🛱 💐 Poshvak IN - info@ 🎯 REGAS - Admin - G 🔛 Arts Deshboard - R 📔                                                                                                    | DASHBOARD 🗾 🗱 🍪 REGAS - Admin 🐖 Artsen Deshboard .                                   |                                                                                                    | ② 유 ^ 속 듀 데 0944 특히        |

#### Een minuut wachten.

U krijgt een overzicht van alle patienten van u en van u collegae.

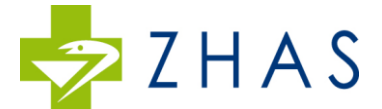

Vervolgens kunt u bovenaan het lijstje kiezen voor Alles of u verandert het woord Alles naar uw eigen naam voor een overzicht van uw eigen patienten.

### Voorwerk door een derde persoon

Het is mogelijk het voorwerk te laten uitvoeren door een derde persoon . Een medewerker kan de NAW gegevens invoeren en tevens de recepten klaarzetten voor de arts. Bij de invoer wordt het vakje Digitale Handtekening overgeslagen door de medewerker.

De recepten worden dan klaargezet voor de arts;

| Image: Section Control   Image: Section Control   Image: Section                                                                                                    |
|----------------------------------------------------------------------------------------------------|
| Is Patient zoeken     Og Aflopende recepten        Q. Adukt zokken     Og Aflopende recepten        Datum Patient Zoeken        Q. Moure patient Concogene        Is Neuwe patient Concogened                                                                                                    |
| 11 Patienten zoeken         Op Aflopende recepten           Q. Patient zoeken         Op Aflopende recepten         Neuron patient Convolgen         Saass Zekenhuis Zekenhuis Zekenh |
| Q. Patient soulant     Datam     Patient     Genesurided     Owschrijking     Satu     Zekenhuis     Einddatum       D Nicuw patient tongevoegd     Ovirstein     Volvritein     Ovirstein     Ovirstein     Volvritein     Volvritein                                                                                                    |
| B Nicuw patient toeprocegd     minute patient toeprocegd     minute patient toeprocegd                                                                                                    |
| Vieuwe patient toegevoegd     A                                                                                                    |
|                                                                                                    |
| Achternaam Geboortedatum BSN Status                                                                                                    |
| Test Elvinsbulter Test Resence 10-10-2010 013849578 🖬 Neuw recept                                                                                                    |
| Datum Patiènt Geneemided Zedenbuis Satus                                                                                                    |
| UP-22/017 168 Envirs Stat. Collection Intelligence UP-02/01                                                                                                    |
| Report Manager. Powered by myOBR © myOBR.com 2007 - 2019 All Rights Reserved.                                                                                                    |
|                                                                                                    |
|                                                                                                    |
|                                                                                                    |
|                                                                                                    |
|                                                                                                    |
|                                                                                                    |
|                                                                                                    |

Onder het Blok ; Nog te Autoriseren door arts verzamelen de recepten zich .

De arts klikt op de medicijnnaam en het recept opent zich.

Controleer het RECEPT , Vul in uw digitale handtekening , klik op ENTER en klik op SLUITEN . Het recept wordt verzonden naar de ZHAS

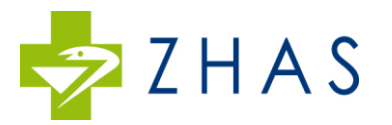

|                                                                         | Transmerzan T v              |                                                                             | - 5 ~                |
|-------------------------------------------------------------------------|------------------------------|-----------------------------------------------------------------------------|----------------------|
|                                                                         |                              |                                                                             |                      |
| Start 10117 - Aanvraag: Mw. test elvira test, 01-01-1999, BSN 463893116 | Recept: test                 | SLUIT                                                                       | EN ANNULEREN OPSLAAN |
| nour por                                                                |                              |                                                                             |                      |
|                                                                         | Periode                      | O1 week                                                                     | ~                    |
| e                                                                       | Aantal stuks/dosis per keer  | 1,00                                                                        |                      |
|                                                                         | Vorm                         | Injectie(s)                                                                 | ~                    |
|                                                                         | Opstartdosering              | test                                                                        |                      |
|                                                                         |                              |                                                                             |                      |
|                                                                         | voorraad op peiidatum        | Unveren                                                                     |                      |
|                                                                         | Indicatie *                  | 99999997 Niet nader bepaalde indicatie met aanspraak (geldig tm 31-12-2017) |                      |
|                                                                         | Indicatie overig             |                                                                             |                      |
| Ultvoeringsverzoek tot me                                               | edisch handelen:             |                                                                             |                      |
|                                                                         | Instructie/begeleiding       | Nee                                                                         | ~                    |
|                                                                         | Aanvullende informatie       |                                                                             |                      |
|                                                                         |                              |                                                                             |                      |
|                                                                         |                              |                                                                             |                      |
|                                                                         | 8 Handtekening arts          |                                                                             |                      |
|                                                                         | ndtekening juist ingevoord?  |                                                                             |                      |
| na l                                                                    | nutexening Juist ingevoeru : |                                                                             |                      |
|                                                                         |                              |                                                                             |                      |
| 💽 Start 🔎 🖽 💐 Recepten - info@z 🌀 10117 - Aamvraag _ 🗧 🧕                | Recept: test en nog DASHBOJ  | ARD 🗾 🛪 Z PharmaPartners ZH 🔞 Pharmacom - Zoek 🐖 Deshboard Arts Ha          |                      |

Indien een derde persoon de herhaalrecepten invoert zonder handtekening dan komen ook deze recepten in het vak ; Nog te autoriseren door arts en hoeft de arts alleen zijn handtekening te zetten.